#### OPEN SOCIETY FOUNDATIONS Communities Portal Help Articles

### Individuals - Registering for the first time

If you want to apply for a scholarship or a fellowship, you will have to register on the Grantee Portal with an individual account.

This article outlines the steps to register as an individual grantee.

### **Click the New User? link**

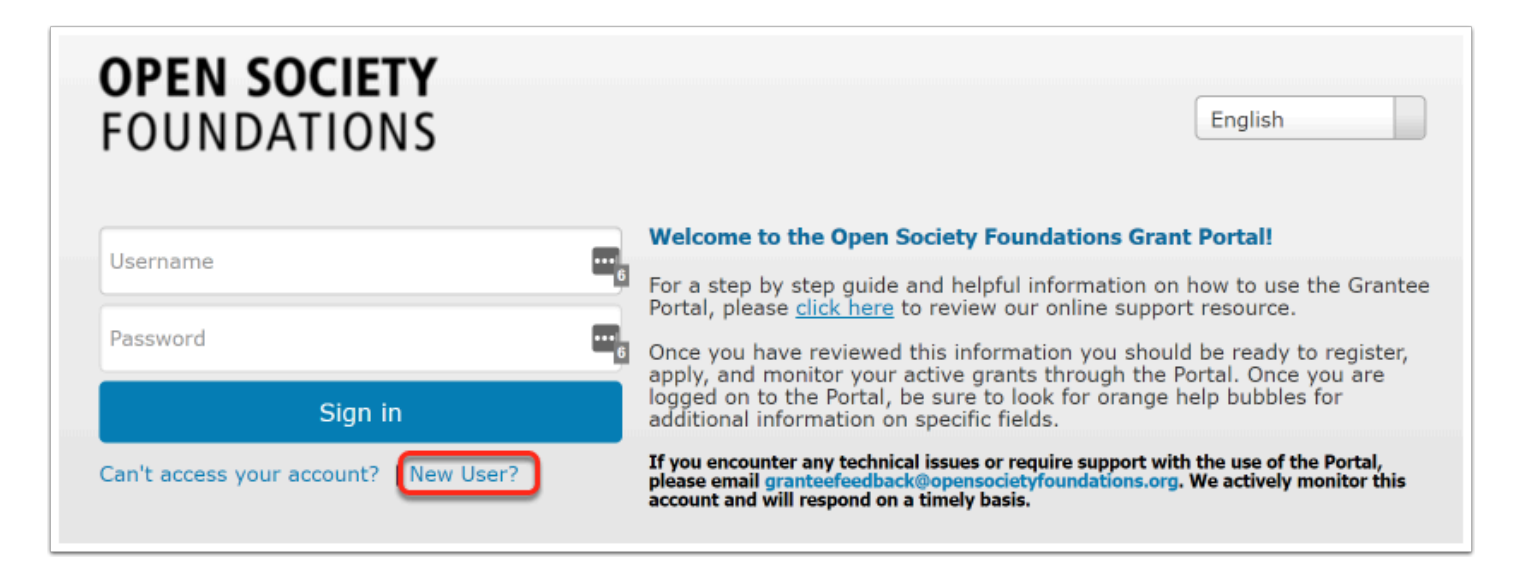

### At the top of the page, be sure to choose Individual

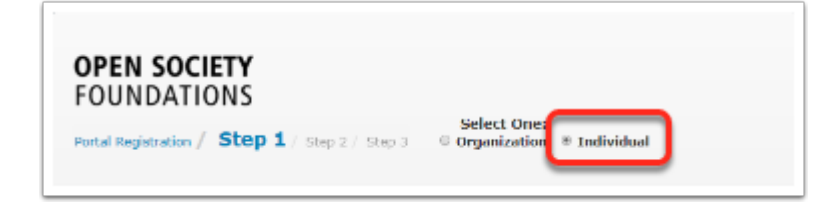

### Enter your first name, last name and a valid email address. Click Next

| Portal Registration / S | tep 1 / Step 2 / Step 3 | 3 Organization <sup>®</sup> Individual                                                                                                    |
|-------------------------|-------------------------|----------------------------------------------------------------------------------------------------|
| First Name              |                         | An <b>Individual</b> is an applicant who submits grant applications on their own behalf, not representing an                                                                                      |
| January                 | E                       | academic institution, organization, institution, or<br>government. Individual applicants can only apply for<br>funding opportunities that allow individual people to benefit<br>from OSF funding. |
| Last Name *             |                         | Ť                                                                                                    |
| White                   |                         | An <b>Organization</b> is an entity that submits grant<br>applications on behalf of the group, such as a nonprofit<br>organization,academic institution, or a private business.                   |
| Email <sup>*</sup>      |                         |                                                                                                    |
| testerosf@gmail.com     |                         |                                                                                                    |
| Confirm Email *         |                         |                                                                                                    |
| testerosf@gmail.com     |                         |                                                                                                    |
|                         |                         |                                                                                                    |
| Next                    |                         |                                                                                                    |

## Choose your country, then enter the rest of your mailing address. Click Next.

| OPEN SOCIETY<br>FOUNDATIONS          |          |        |
|--------------------------------------|----------|--------|
| Portal Registration / Step 1 /       | Step 2   | Step 3 |
| Mailing Country *                    |          |        |
| United States                        | •        |        |
| Mailing Street *                     |          |        |
| 111 First Street                     |          |        |
| Mailing City*                        |          |        |
| Anytown                              | B        |        |
| Mailing State/Province               |          |        |
| Alabama                              | •        |        |
| Mailing Postal Code *                |          |        |
| 11111                                |          |        |
| Phone                                |          |        |
| (313) 123-4567                       |          |        |
| Next or go back a step               |          |        |
| Can't access your account?   Existin | ng User? |        |

A

When entering your phone number DO NOT use + to indicate country code.

# Review and agree to the terms and conditions of using the portal, then choose a username and password. Click Register.

| Portal Registration / Step 1 / | Step 2 / Step 3 |  |  |  |  |  |  |
|--------------------------------|-----------------|--|--|--|--|--|--|
| Username * 🝳                   |                 |  |  |  |  |  |  |
| JanuaryWhite                   | <b>E</b>        |  |  |  |  |  |  |
| Password * 3                   |                 |  |  |  |  |  |  |
| •••••                          | ۹ ?             |  |  |  |  |  |  |
| Confirm Password *             |                 |  |  |  |  |  |  |
| •••••                          | æ               |  |  |  |  |  |  |
| Agree Terms And Conditions *   |                 |  |  |  |  |  |  |
| Register or go back a st       | ep              |  |  |  |  |  |  |

## After you click register, you will receive an email confirmation.

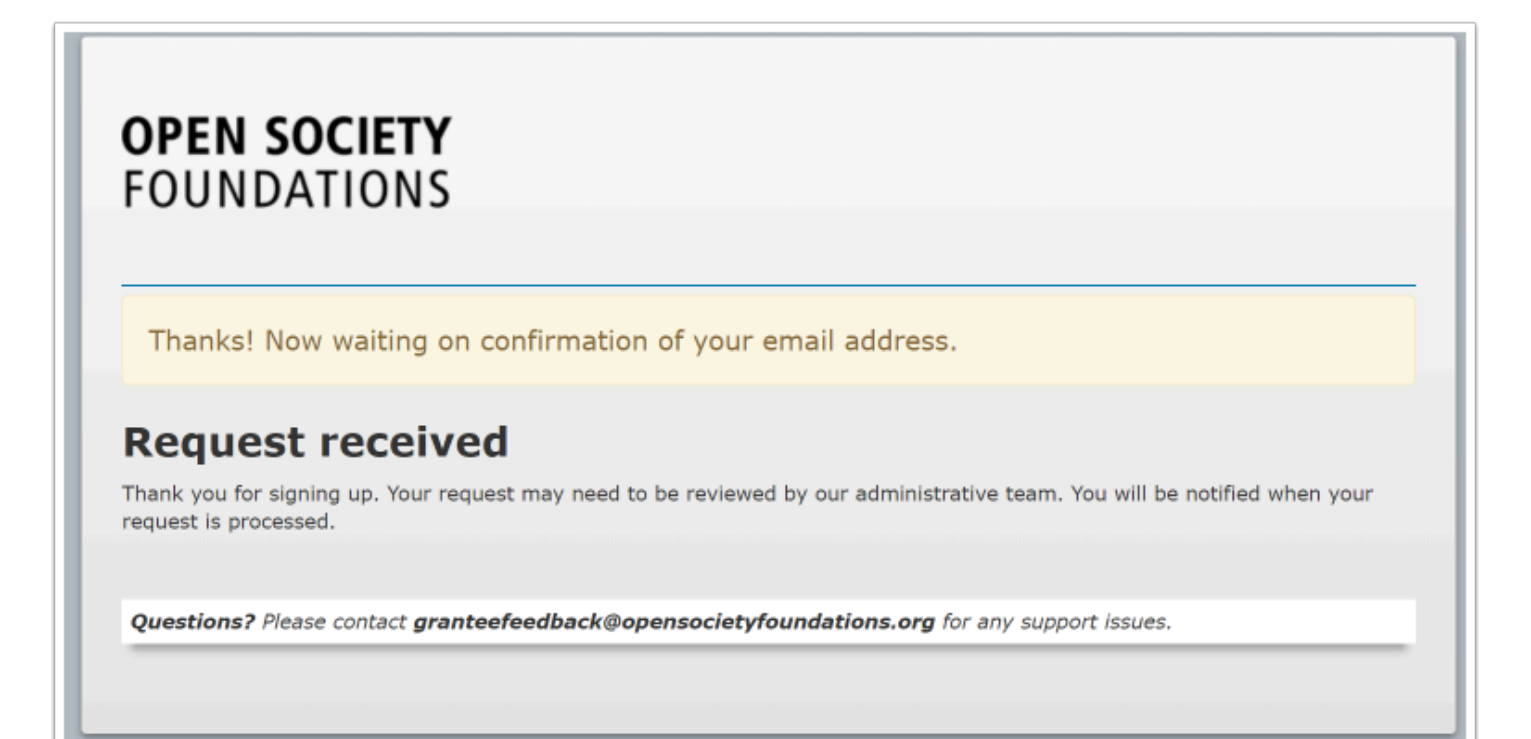

## Check your email. You will receive a message to confirm your email address.

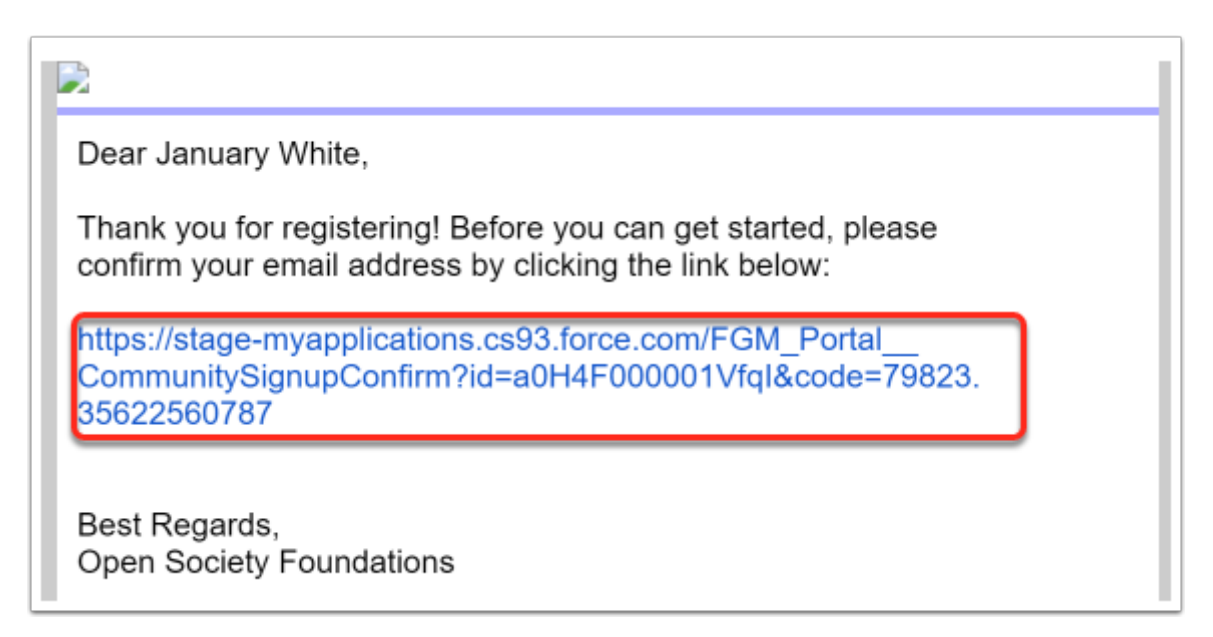

### The link will re-direct you to the portal. Click Go To Login

**OPEN SOCIETY** FOUNDATIONS **Communities Portal Help Articles** 

Page.

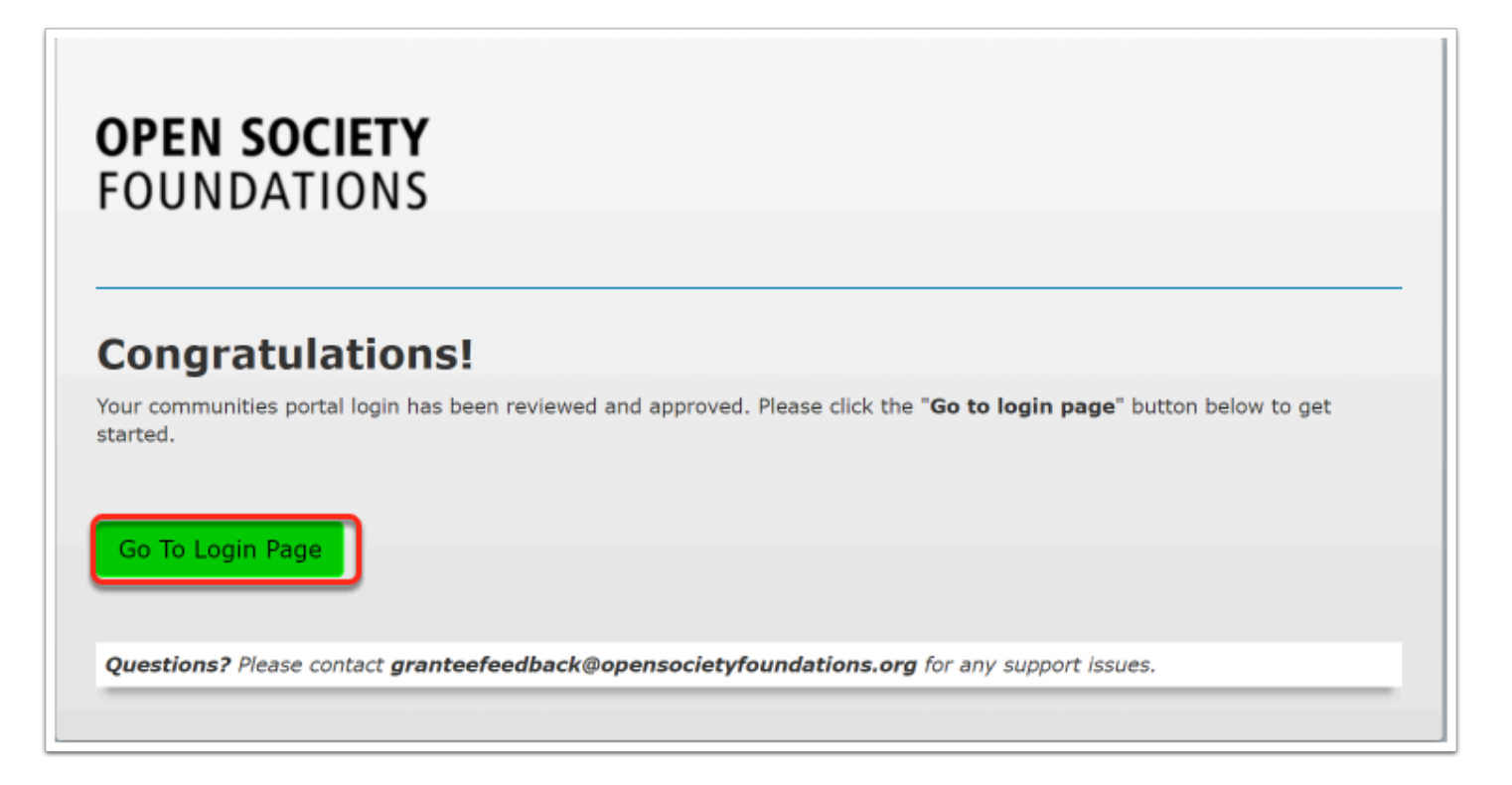

## You have successfully logged in to the grantee portal. Any applications you have started will appear in the grantee dashboard.

| Profile Grantee Dashbo                                                                                                    | bard Explore Gra  | ant Opportun   | ities    |       |              |   |               |    |       |
|----------------------------------------------------------------------------------------------------|-------------------|----------------|----------|-------|--------------|---|---------------|----|-------|
| Dashboard<br>If you do not see all of your OSF grants listed under the "Proposals/Grants" tab, please email: granteefeedback@open<br>accepted in response to solicitation emails and open calls posted on our public website and under the Explore Grant of<br>opensocietyfoundations.org/grants or contact your program officer.<br>Please see our help articles for step-by-step instructions on navigating the portal. |                   |                |          |       |              |   |               |    |       |
|                                                                                                    | Proposals/Gr      | ants           |          |       |              |   |               |    |       |
| Proposals/Grants                                                                                                    |                   |                |          |       |              |   |               |    |       |
| Concept Papers/LOIs                                                                                                    | Оро               | en Items       | Closed I | tems  |              |   |               |    |       |
| Amendments                                                                                                    | Show 10           |                | Entries  |       |              |   |               |    |       |
|                                                                                                    | Edit              | View           | Delete   | Amend | Grant Number | * | Proposal Name | \$ | Porta |
|                                                                                                    | 4                 |                |          |       | All          | • | All           | •  | All   |
|                                                                                                    | No Data Available |                |          |       |              |   |               |    |       |
|                                                                                                    | Showing 0 to      | 0 of 0 Entries | ;        |       |              |   |               |    |       |
|                                                                                                    |                   |                |          |       |              |   |               |    |       |

#### You will receive another email that informs you that your account has been activated. Be sure to keep this message since it contains your username.

When logging in to the portal to update information, be sure to use the highlighted link to access your account.

https://myapplications.my.site.com/fcgrantee/FGM\_Portal\_\_CommunitySignin

Dear January White,

Your portal account has been activated. Please log in at:

https://myapplications.force.com/fcgrantee/FGM\_Portal\_CommunitySignin

Your username is: JanuaryWhite

Please keep this username along with your password in a safe place as you will need these credentials to access your account in the future. Once you've logged in, please complete the profile associated with your account. You can access your profile by clicking the Profile link at the top of the screen. By keeping your profile accurate and up to date, you can ensure we have all the necessary information needed to contact you regarding an application or future grant.

To apply for a new grant, please log in through the application link provided to you by program staff or an open call application link in the "Explore Grant Opportunities" section of the portal. If you need access to any of your current grants and you do not see them in your Grantee Dashboard, please contact granteefeedback@ opensocietyfoundations.org.

Best Regards, Open Society Foundations